# May 9, 2025 Workplace Solutions - Accessibility Status of CDP 2.0 Data Assets

| canada | life |  |
|--------|------|--|
| canada | - y  |  |

| Accessibility Status | Accessibility Percentage 0              | Accessible 0 | Inaccessible <sup>⑦</sup> Not in Scope <sup>②</sup> | Total Assets 0 |
|----------------------|-----------------------------------------|--------------|-----------------------------------------------------|----------------|
| All                  | 54.78%                                  | 1008         | 714 118                                             | 1840           |
| Custom Access Group  | Assets Overview 0                       | Schema       | Asset Name                                          | Status         |
| ,∕⊂ Search           |                                         |              |                                                     |                |
| Select all           | 0K (6.41%) —                            | default      | ris_run_history                                     | Inaccessible   |
|                      |                                         | e_advisor    | grs_advisor                                         | Accessible     |
|                      |                                         | e_advisor    | ib. advisor                                         | Accessible     |
| Custom_Pricing       | Accessible                              | e advisor    | ih policy commission                                | Accessible     |
| Custom GRS           | Inaccessible                            | e advisor    | stg icc ipp broker detail                           | Accessible     |
|                      | Not in Scope                            | e advisor    | sta icc ipp ab client plan                          | Accessible     |
|                      | 1К                                      | e advisor    | stg icc ipp gb client plan detail                   | Accessible     |
| Custom_Disability    | (38) 1K                                 | e_advisor    | stg_icc_ipp_grs_client_plan                         | Accessible     |
|                      | (54.78%)                                | e_advisor    | stg_icc_ipp_grs_client_plan_detail                  | Accessible     |
|                      |                                         | e_advisor    | stg_icc_ipp_grs_detail                              | Accessible     |
|                      |                                         | e_advisor    | stg_icc_ipp_reggrp_detail                           | Accessible     |
| Schemas              | Classifications Breakdown 0             | e_advisor    | stg_icc_ipp_selectpac_detail                        | Accessible     |
|                      | • · · · · · · · · · · · · · · · · · · · | e_claim      | bencap_mdv                                          | Accessible     |
|                      |                                         | e_claim      | bencap_mdv_payd_daily                               | Accessible     |
| Select all           | Standard 376                            | e_claim      | bencap_mdv_paym_daily                               | Accessible     |
| ☐ default            |                                         | e_claim      | bencap_mdv_payv_daily                               | Accessible     |
|                      |                                         | e_claim      | bntclmtb_daily                                      | Accessible     |
|                      | Custom_Pr 87                            | e_claim      | bntclmtb_history                                    | Accessible     |
|                      |                                         | e_claim      | cladectb_daily                                      | Accessible     |
| Data Asset Name      | Custom_G 167                            | e_claim      | cladectb_history                                    | Accessible     |
| ⊘ Search             |                                         | e_claim      |                                                     | Accessible     |
|                      | Custom Fr 297                           | e_ciaim      | cladictb_nistory                                    | Accessible     |
|                      |                                         | e_claim      |                                                     | Accessible     |
| ☐ a3monthlydata      |                                         | e_claim      |                                                     | Accessible     |
| accclctb             | Custom_DI 81                            |              | claideth_histony                                    | Accessible     |
|                      |                                         |              | clajoctb_dajly                                      | Accessible     |

Latest refresh date May 9, 2025

## Workplace Solutions - Accessibility Status of CDP 2.0 Data Assets

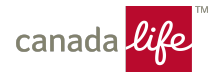

BI Asset Owner: Ethan Chan Contact: datagovernance@canadalife.com

Asset name: Workplace Solutions - Accessibility Status of CDP 2.0 Data Assets Dashboard

**Description:** This dashboard is designed for CDP 2.0 users to track the status of their data assets and identify which assets they can request access to. Users should only request access for data assets that have been marked as accessible and fall within their designated Custom Access Group. The dashboard supports filtering based on accessibility status and Custom Access Group, allowing users to view the statuses of relevant data assets. Users can also search for specific data assets by filtering through schemas or by entering the data asset name.

Data refresh cadence: Every Monday and Thursday

#### Data sourcing information:

- The Data assets table, which contains information about the data assets in the business group, is exported from Purview every Wednesday and Friday and maintained here.
- The Not in scope table, which contains a list of data assets that are not in the scope of the business group, is maintained by the Data Governance team and located here.
- The Latest Refresh table contains a query that updates to the latest date that the data was updated.

#### Data transformation details:

- All data assets not classified as tables have been excluded (based on Object type).
- All views and backup tables have been excluded (data assets containing '\_vw', '\_view', '\_bkp', '\_backup', '\_bkup', '\_bckp', 'bckup' in their name).
- The Data assets table was joined with the Not in Scope table based on the schema and asset name.
- Data asset that do not have any classification are considered inaccessible.

### Asset security classification: Unrestricted

#### **Definitions:**

- Accessible\* An asset is marked as accessible if it has either a Standard Access or Custom Access Group tag. You should request access to data assets that are marked as accessible and tagged with your Custom Access Group.
- Inaccessible\* An asset is marked as inaccessible if it does not have a Standard Access tag AND does not have any Custom Access Groups tags.
- Not in Scope\* Assets marked as not in scope have been identified to fall outside the purview of this business line. For more information, please contact the Data Governance team.
- Standard Access A tag indicating that this data asset is available to be accessed by any individual. No access request is needed for this asset.
- Custom Access Groups In CDP 2.0, access to certain data assets is has been provisioned to only specific groups, called Custom Access Groups (e.g., Custom\_GRS, Custom\_Disability, Custom\_Fraud, Custom\_HealthandDental, Custom\_Pricing). When a data asset is tagged with a Custom Access Group, it will be marked as accessible. Only members within that designated custom group should request access to that asset. For more information, please see here.

\*Accessible, Inaccessible, and Not in Scope assets are calculated using the distinct count of the schema and asset name.